# **QorlQ FRDM-LS1012A board Getting Started Guide**

### **1** Introduction

The QorIQ LS1012A FRDM-LS1012A board is an ultra-low-cost development platform for LS1012A.

This document describes the FRDM-LS1012A and the basic board operations in a step-by-step manner. This document describes the settings required to connect switches, connectors, push buttons, and LEDs to the peripheral devices.

# 2 Related documentation

The following table lists the additional documents that you can refer to, for more information about the FRDM-LS1012A.

Some of these documents may be available only under a nondisclosure agreement (NDA). To request access to these documents, contact your local NXP field applications engineer or sales representative.

### Table 1. Related documentation

| Document                  | Description                                             |
|---------------------------|---------------------------------------------------------|
| QorlQ<br>FRDM-<br>LS1012A | Explains the FRDM-LS1012A interfaces and configuration. |

Table continues on the next page ...

#### Contents

| 1  | Introduction                                      | 1  |
|----|---------------------------------------------------|----|
| 2  | Related documentation                             | 1  |
| 3  | Hardware kit contents                             | 2  |
| 4  | FRDM-LS1012A block diagram                        | 2  |
| 5  | FRDM-LS1012A top view                             | 3  |
| 6  | Connectors                                        | 4  |
| 7  | Power-monitoring LEDs                             | 5  |
| 8  | Reset and configuration signals                   | 5  |
| 9  | Prerequisites                                     | 7  |
| 10 | Booting FRDM-LS1012A                              | 7  |
| 11 | Flash image layout                                | 11 |
| 12 | Ethernet port map                                 | 11 |
| 13 | Enable Packet Forwarding Engine<br>(PFE) Ethernet | 12 |
| 14 | Updating FRDM-LS1012A board images                | 12 |
| 15 | Troubleshooting                                   | 13 |
| 16 | Revision history                                  | 14 |
|    |                                                   |    |

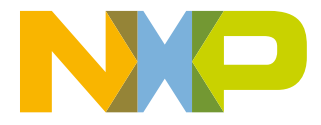

#### Hardware kit contents

### Table 1. Related documentation (continued)

| Document                                           | Description                                                                                                    |
|----------------------------------------------------|----------------------------------------------------------------------------------------------------|
| board<br>Reference<br>Manual                       |                                                                                                    |
| FRDM-<br>LS1012A<br>Errata                         | Lists and describes all known errata for the<br>FRDM-LS1012A. It also describes the available<br>workaround for each errata and their detailed<br>explanation, where necessary.                                                                                    |
| QorlQ<br>LS1012A<br>Reference<br>Manual            | Provides a detailed description of the LS1012A processor and its features, such as memory mapping, interfaces, chip features, and clock information.                                                                                                    |
| QorlQ<br>LS1012A<br>Data Sheet                     | Contains the LS1012A information on pin<br>assignments, electrical characteristics, package<br>information, and ordering information.                                                                                                    |
| QorlQ<br>LS1012A<br>Chip Errata                    | Lists the details of all known silicon errata for the LS1012A.                                                                                                    |
| QorIQ<br>LS1012A<br>Design<br>Checklist,<br>AN5192 | This document provides recommendations for<br>new designs based on the LS1012A. This<br>document can also be used to debug newly-<br>designed systems by highlighting those aspects<br>of a design that merit special attention during<br>initial system start-up. |
| QorlQ<br>LS1012A<br>SDK                            | This document explains the Linux SDK for LS1012A, supporting LS1012A processor on the FRDM-LS1012A. The document is available at:                                                                                                    |
| documentat<br>ion                                  | https://freescale.sdlproducts.com/LiveContent/<br>content/en-US/LS1012A%20Offtrain%20SDK<br>%20Release/GUID-A28BC8F6-E92D-42B0-<br>BFAB-297A2052FEBD                                                                                                    |

### 3 Hardware kit contents

The FRDM-LS1012A kit includes:

- FRDM-LS1012A hardware
- Y-type, type-A to micro-B USB cable
- Quick Start Guide

# 4 FRDM-LS1012A block diagram

Figure 1 shows the FRDM-LS1012A block diagram.

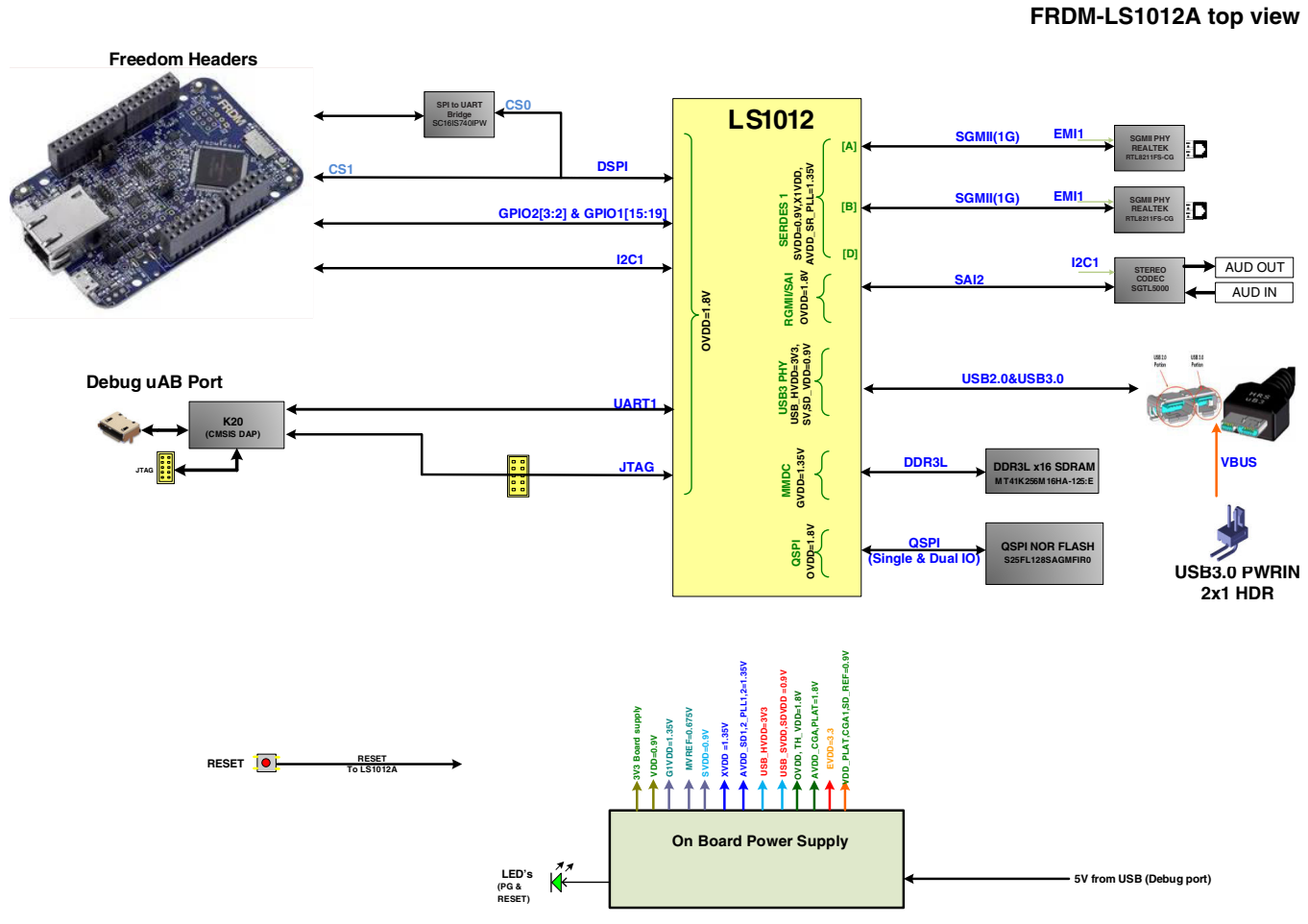

Figure 1. FRDM-LS1012A block diagram

# 5 FRDM-LS1012A top view

The following figure shows the top view of the FRDM-LS1012A.

#### Connectors

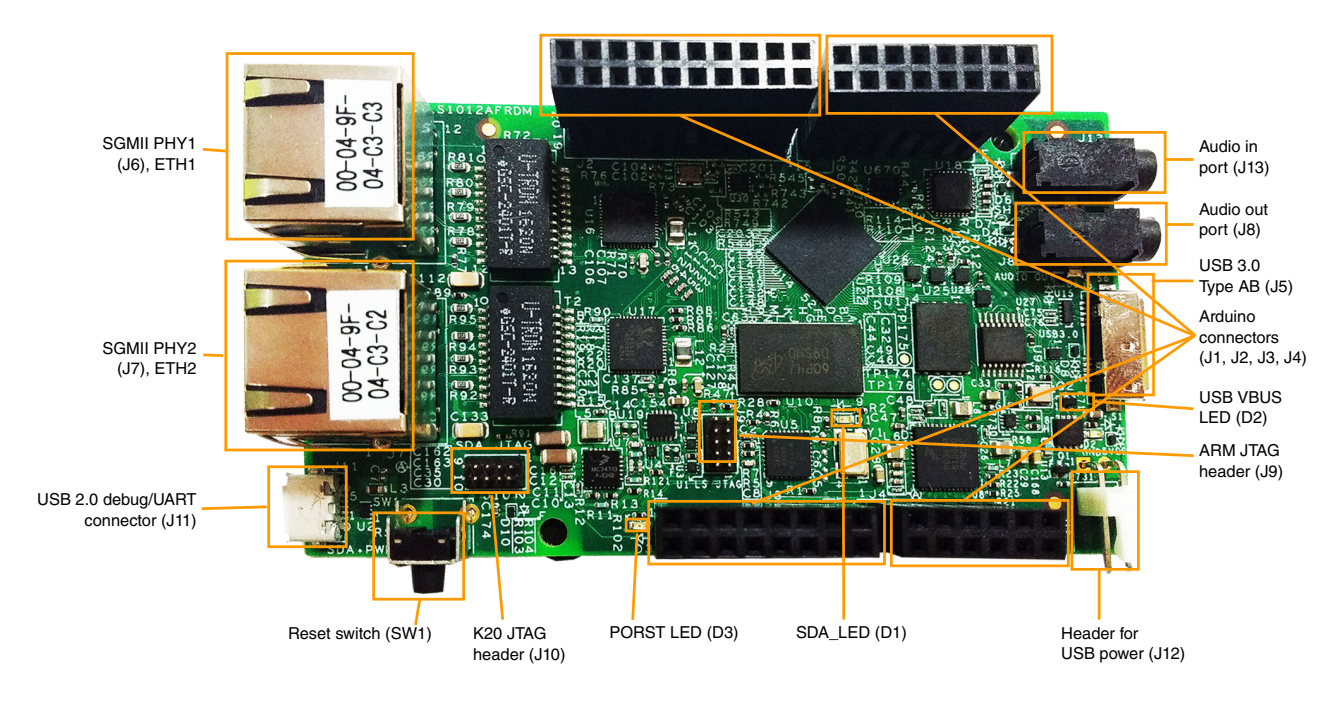

Figure 2. FRDM-LS1012A top view

### 6 Connectors

This table lists the connectors available on the board. FRDM-LS1012A top view shows the placement of connectors on the FRDM-LS1012A.

| Connector      | Description               | Connector type                                                                                        | Connection details                                                                                                    |
|----------------|---------------------------|----------------------------------------------------------------------------------------------------|----------------------------------------------------------------------------------------------------|
| J11            | USB 2.0 debug connector   | 5-pin Micro AB connector                                                                              | Provides 5 V power supply to<br>the board and CMSIS DAP<br>debug support. This also<br>provides UART for console<br>messages. |
| SW1            | Reset switch              | 4-pin On/Off switch                                                                                   | Resets all the device on board.                                                                                               |
| J6             | Ethernet connector (ETH1) | RJ45 port                                                                                             | SGMII PHY1                                                                                                    |
| J7             | Ethernet connector (ETH2) | RJ45 port                                                                                             | SGMII PHY2                                                                                                    |
| J1, J2, J3, J4 | Arduino connectors        | J1 - 2x8-pin connector<br>J2 - 2x10-pin connector<br>J3 - 2x8-pin connector<br>J4 - 2x6-pin connector | Connects to Arduino board                                                                                                    |
| J10            | K20 JTAG header           | 2x5-pin header                                                                                        | Debug port for K20 (CMSIS DAP MCU)                                                                                            |
| Jð             | ARM JTAG header           | 2x5-pin header                                                                                        | JTAG debug port for LS1012A.                                                                                                  |

Table continues on the next page...

| J12 | Header for USB power      | 2-pin header              | Provides 5 V power supply to<br>USB2.0/3.0 port of FRDM-<br>LS1012A |
|-----|---------------------------|---------------------------|---------------------------------------------------------------------|
| J5  | USB 3.0 Type AB connector | 10-pin Micro AB connector | USB2.0/3.0 port of FRDM-<br>LS1012A                                 |
| J8  | Audio out port            |                           | SAI2 audio codec stereo<br>output port                              |
| J13 | Audio in port             |                           | SAI2 audio codec stereo input port                                  |

### Table 2. Connectors (continued)

### 7 Power-monitoring LEDs

The board includes LEDs, for power or reset monitoring, which inform the user about the status of different power rails, resets, and board faults. The FRDM-LS1012A LEDs are listed in the following table.

### Table 3. FRDM-LS1012A LEDs

| LED legend  | Description (when LED is ON)                               | Reference<br>designator | LED color |
|-------------|------------------------------------------------------------|-------------------------|-----------|
| USB VBUS ON | Indicates that USB 5 V power is available on the connector | D2                      | Green     |
| SDA_LED     | Indicates SDA (K20) is active                              | D1                      | Green     |
| PORST       | DUT is in reset (PORESET is asserted)                      | D3                      | Red       |

# 8 Reset and configuration signals

The reset sequence can be triggered from various sources.

#### **Reset and configuration signals**

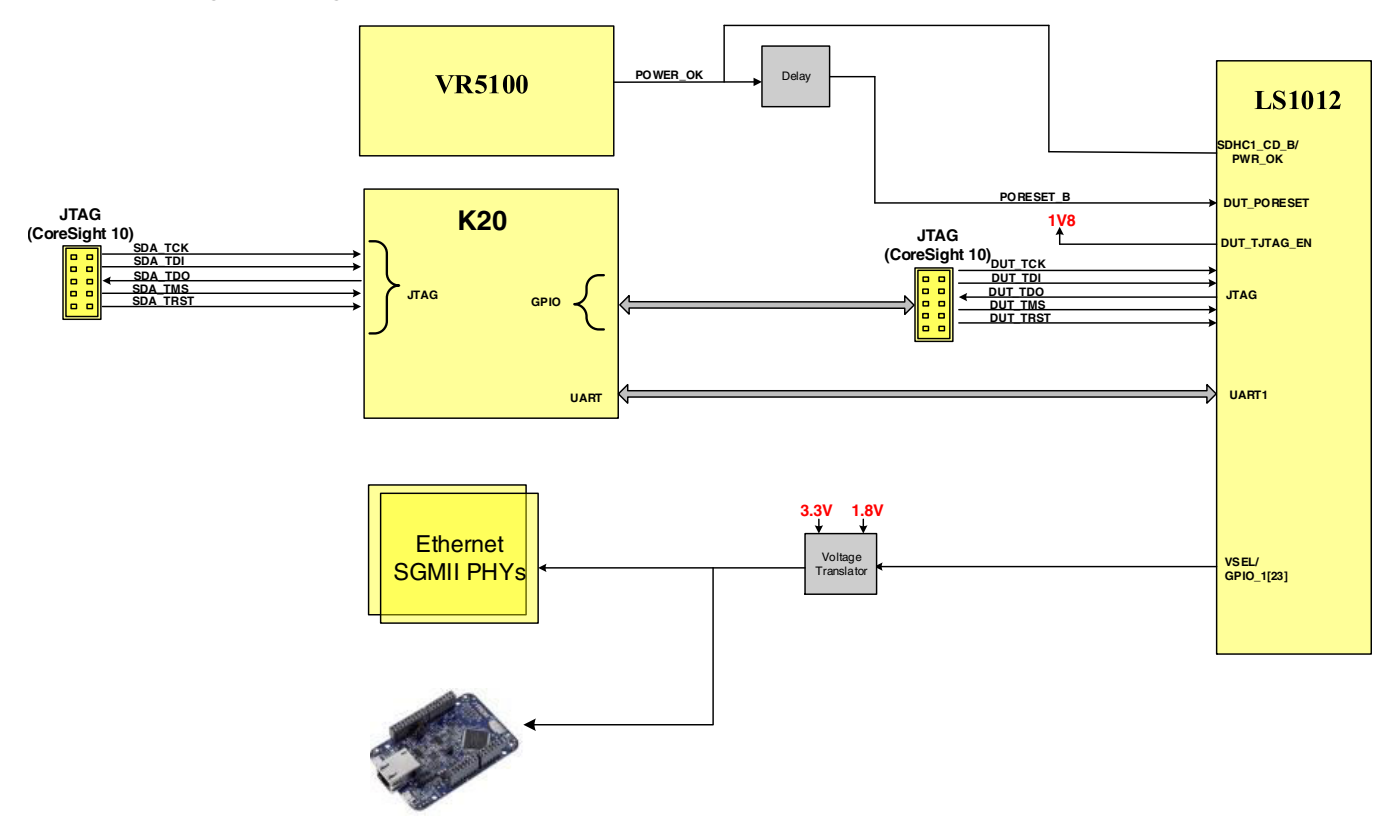

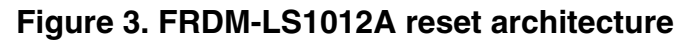

Table 4 summarizes the reset activity.

 Table 4.
 Reset activity

| Reset Source                | Reset Reason                        | Actions taken                                                                                                    |
|-----------------------------|-------------------------------------|----------------------------------------------------------------------------------------------------|
| Power ON                    | Initialization after a power cycle. | All the onboard devices are reset after a power cycle. PLL and clock circuitry initialize to the default configuration. |
| SW1                         | Reset switch                        | Resets LS1012A and other board peripherals. Enables the BOOTLOADER mode on the K20 CMSISDAP.                            |
| Debugger reset (J9 and K20) | Reset from JTAG debugger            | No power cycle. All devices are reset.                                                                                  |
| RESET_REQ_B                 | Reset request from LS1012A          | All devices are reset. No power cycle.                                                                                  |

The reset is asserted for about 240 ms after all power supplies are stable. This is to meet the LS1012A 100 ms reset specification. Power failure after system operation also asserts the reset to all the devices on the board. The FRDM-LS1012A supports options to change the PORCFG through the resistor mount option. Mount the resistors to drive the corresponding PORCFG as low in Table 5.

### Table 5. Configuration signals

| Configuration signal | Nets sampled | Components on board | Default state |
|----------------------|--------------|---------------------|---------------|
| CFG_RCW_SRC1         | CLK_OUT      | R50                 | DNP           |

# 9 Prerequisites

To set up your FRDM-LS1012A, you will need:

### Table 6.Prerequisites

| Items                                                             | Description                                                                                                    |  |
|-------------------------------------------------------------------|----------------------------------------------------------------------------------------------------|--|
| Hardware                                                          |                                                                                                    |  |
| Type-A to micro-B USB cable                                       | It is recommended to use a Y-type, type-A to micro-B USB cable to power the FRDM-LS1012A from two USB host ports.                                                                                                    |  |
|                                                                   | This doubles the current capacity from host and provides high power for specific use cases, such as USB 3.0 host or OTG device-A mode                                                                                                    |  |
| CodeWarrior TAP [optional]                                        | Used to debug LS1012A                                                                                                    |  |
| Molex 22-01-2027 or equivalent crimp housing connector [optional] | This connector is used to provide 5 V VBUS power supply through the onboard 2-pin header, J12, and use the FRDM-LS1012A in the USB 3.0 host or OTG device-A mode                                                                                                    |  |
| Power adaptor [optional]                                          | Power supply adaptor that can be connected to crimp housing connector to provide 5V supply                                                                                                    |  |
| Ethernet cable [optional]                                         | Used to connect the board to network and get updated software for the board                                                                                                    |  |
| Software                                                          |                                                                                                    |  |
| mbed Windows serial port driver                                   | Download the mbed Windows serial port driver from:https://developer.mbed.org/<br>handbook/Windows-serial-configuration                                                                                                    |  |
| Serial terminal emulator                                          | Install a serial terminal emulator, such as Tera Term to control and monitor the FRDM-LS1012A from the serial console.                                                                                                    |  |
| TFTP server                                                       | Download and install a TFTP server.                                                                                                    |  |
| FRDM-LS1012A latest release<br>images                             | <ul> <li>Download the latest release images from the following location. In this document, we are providing steps for updating prebuilt images <ls1012a-sdk-aarch64-image-yyyymmdd-yocto> on the board.</ls1012a-sdk-aarch64-image-yyyymmdd-yocto></li> <li>http://www.nxp.com/products/microcontrollers-and-processors/arm-processors/qoriq-arm-processors/qoriq-frdm-ls1012a-board:FRDM-LS1012A?tab=Design_Tools_Tab</li> <li>NOTE: The source ISO contains the package source tarballs and yocto recipes. It can be installed and used to do non-cache build.</li> <li>The cache ISO contains the pre-built cache binaries. To avoid a long build time, you can install the source ISO and the cache ISO in the same installation folder.</li> <li>The image ISO includes all prebuilt images: flash images, standalone toolchain installer, HD rootfs images and small images.</li> <li>The source ISO can be used separately. The core ISO and the source ISO should work together.</li> </ul> |  |

# 10 Booting FRDM-LS1012A

Ensure that you have met the Prerequisites and follow these steps to boot the board:

- 1. Plug the type-A connectors of the Y-type type-A to micro-B cable into the two USB ports of your PC.
- 2. Connect the type-B connector of the cable to the USB 2.0 debug/UART connector (J11).

#### Booting FRDM-LS1012A

It is recommended to use the Y-type type-A to micro-B cable due to the higher power requirements in some use cases.

#### NOTE

For power analysis, refer to the FRDM-LS1012A Reference Manual.

NOTE

Your PC will automatically install the USB driver and detect the USB device.

The board will turn on. The Red PORST LED (D3) will turn on and turn off immediately. And, the green SDA LED (D1) will turn on.

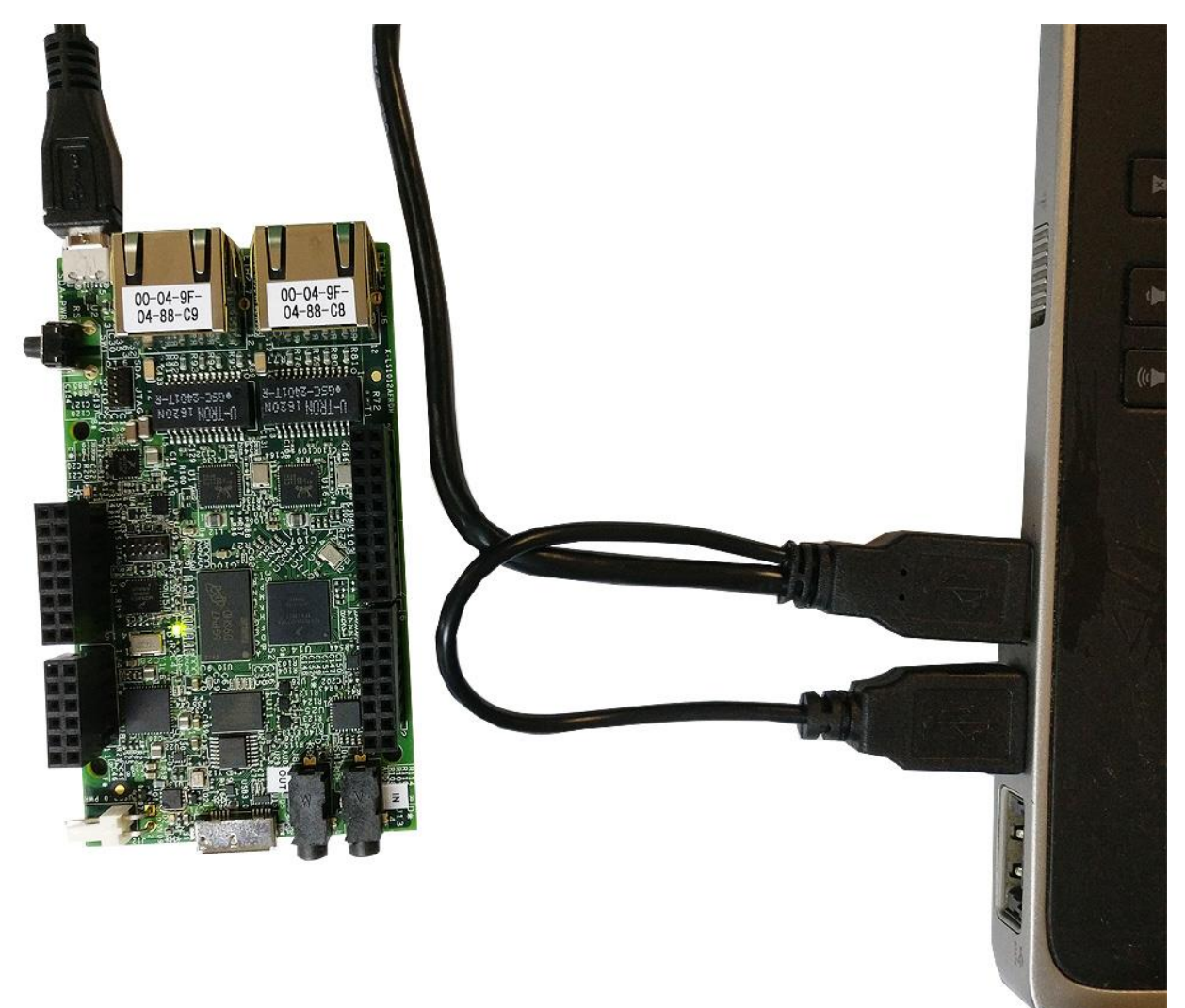

#### Figure 4. Connect USB cable

3. Install the mbed Windows serial port driver that you downloaded, as described in the Prerequisites section.

#### NOTE

This is a one time activity, please ignore if you have already installed mbed driver on your system (PC or laptop).

4. Optionally, if you want to use the FRDM-LS1012A in the USB 3.0 host or OTG device-A mode, you need to provide the 5V VBUS power supply through the onboard 2-pin header, J12. Use Molex 22-01-2027 or equivalent crimp housing connector to connect J12 with the 5 V power supply.

#### NOTE

To avoid any irreparable damage to the board, it is extremely important to connect the proper polarity at J12. Use a multi-meter to verify the 5 V and GND terminals of the power supply and make connections, as shown in the figure below.

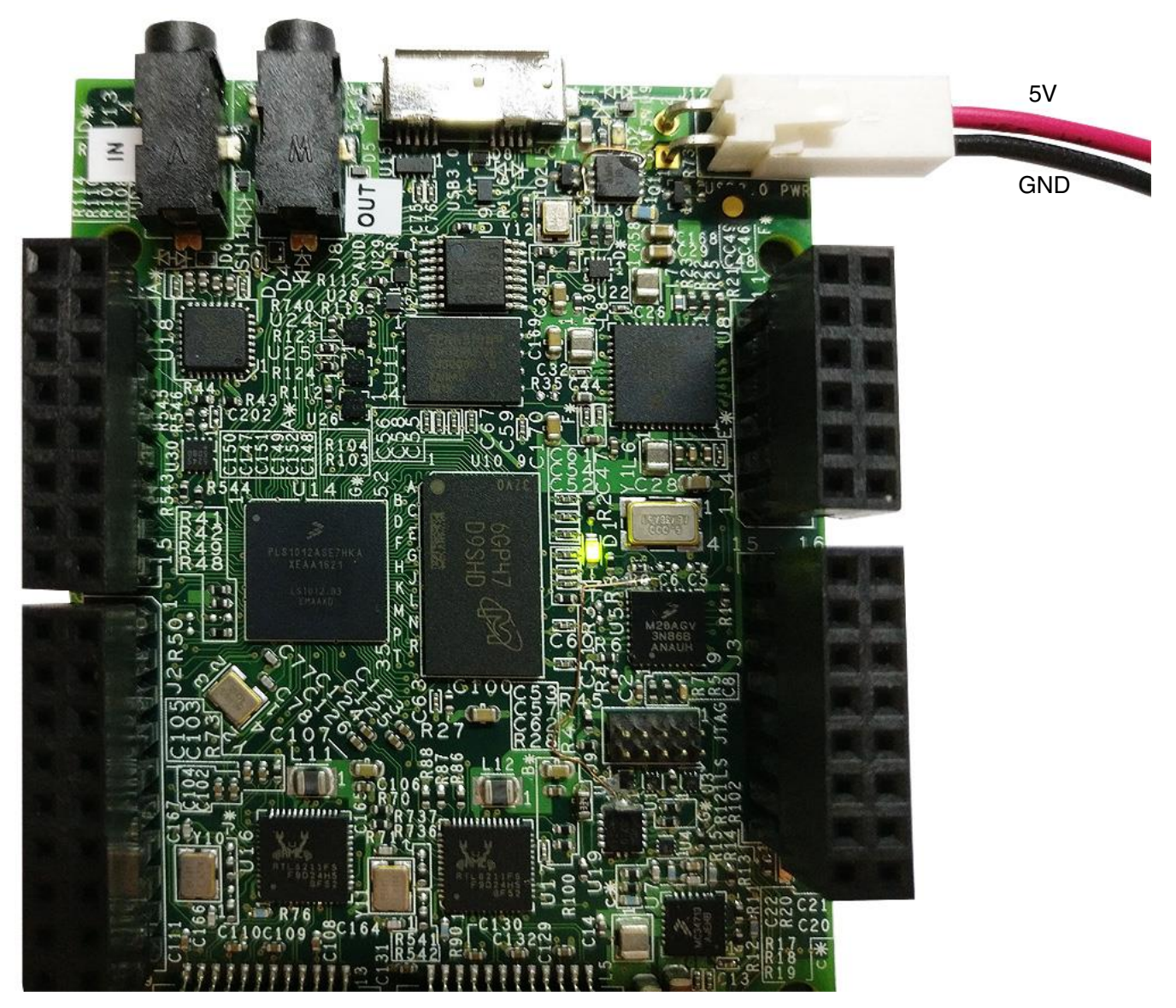

#### Figure 5. Connect 5 V power supply to J12

- 5. Optionally, if required, connect the CodeWarrior TAP to the FRDM-LS1012A on ARM JTAG header (J9). The FRDM-LS1012A also contains an onboard low speed debugger (CMSIS-DAP) accessible through the USB 2.0 debug/ UART Connector (J11).
- 6. Optionally, connect the Ethernet cable if you want to connect your board to the network, for example, for obtaining latest board software and updating board images.

#### Booting FRDM-LS1012A

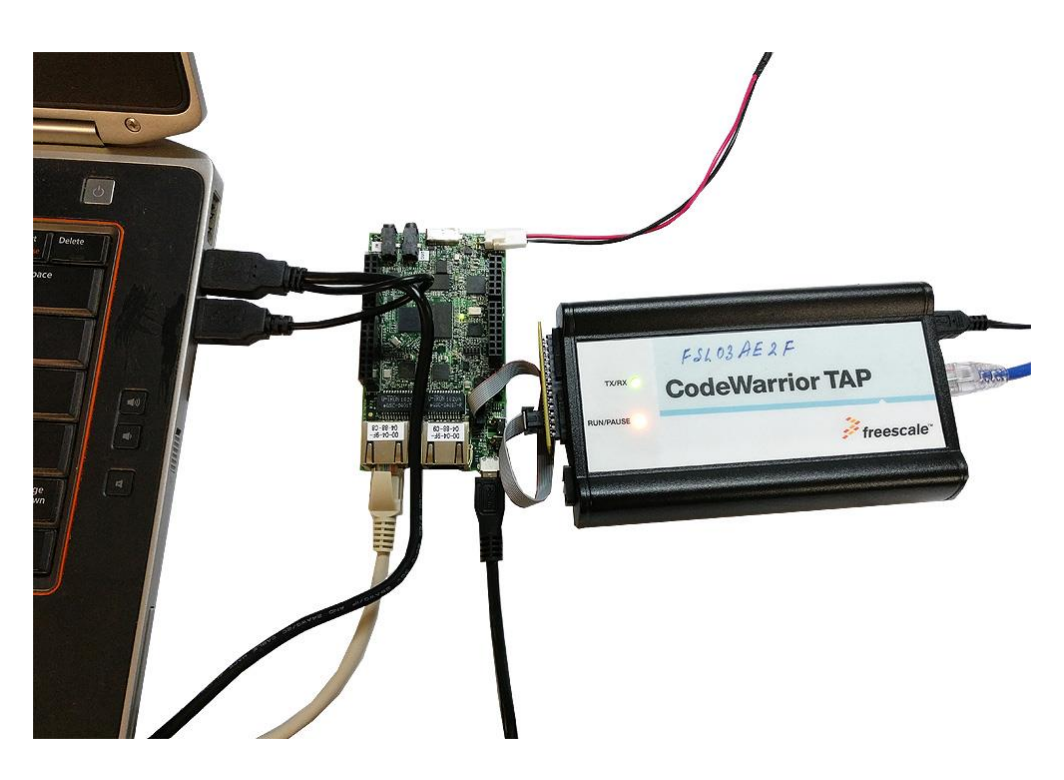

#### Figure 6. FRDM-LS1012A connections

- 7. Execute Tera Term.
- 8. Select the Serial option in Tera Term and ensure that mbed serial port is selected.
- 9. Click OK.
- 10. Select Setup > Serial port and configure the host computer's serial port with the following settings:
  - Baud rate: 115200 bit/s
  - Number of data bits: 8
  - Stop bit: 1
  - · Parity: None
  - Flow control: None
- 11. Click OK.
- 12. Press the Reset switch (SW1) and the board boots up. The PORST red LED D3 turns on momentarily and switches off.

#### NOTE

See Power-monitoring LEDs for details about LEDs.

The console shows the U-Boot messages as illustrated below.

U-Boot 2016.01LS1012A-SDK+g7944a94 (Aug 22 2016 - 04:37:27 +0800)

```
SoC: LS1012AE (0x87040010)
Clock Configuration:
      CPU0(A53):800
                   MHz
      Bus:
               250 MHz DDR:
                                 1000 MT/s
Reset Configuration Word (RCW):
      00000010: 33050000 c00000c 40000000 00001800
      00000020: 0000000 0000000 0000000 000c4571
      00000030: 0000000 00c28120 00000096 00000000
I2C:
      ready
DRAM:
     510 MiB
Using SERDES1 Protocol: 13061 (0x3305)
SF: Detected S25FS512S_256K with page size 512 Bytes, erase size 128 KiB, total 64 MiB
In:
      serial
Out:
      serial
      serial
Err:
```

Model: LS1012A FREEDOM Board Board: LS1012AFRDM Net: cbus baseaddr: 0000000004000000, ddr baseaddr: 000000083800000, ddr phys baseaddr: 03800000 class init complete tmu init complete bmul init: done bmu2 init: done GPI1 init complete GPI2 init complete HGPI init complete hif\_tx\_desc\_init: Tx desc\_base: 000000083e40400, base\_pa: 03e40400, desc\_count: 64 hif rx desc init: Rx desc base: 000000083e40000, base pa: 03e40000, desc count: 64 HIF tx desc: base va: 000000083e40400, base pa: 03e40400 HIF init complete bmu1 enabled bmu2 enabled pfe hw init: done pfe firmware init pfe load elf: no of sections: 13 pfe\_firmware\_init: class firmware loaded pfe\_load\_elf: no of sections: 10 pfe firmware init: tmu firmware loaded ls1012a configure serdes 0 ls1012a configure serdes 1 pfe eth0, pfe eth1 Hit any key to stop autoboot: 0

13. Enter root as password at the board login prompt, to login to the board.

### 11 Flash image layout

The following table shows the FRDM-LS1012A QSPI flash image layout. QSPI is the only boot option available on the FRDM-LS1012A.

| Start address | End address | Image                              | Maximum size |
|---------------|-------------|------------------------------------|--------------|
| 0x4000_0000   | 0x400F_FFFF | RCW + PBI                          | 1 MB         |
| 0x4010_0000   | 0x400F_FFF  | U-boot boot loader + PFE<br>binary | 1 MB         |
| 0x4020_0000   | 0x401F_FFFF | U-boot Environment                 | 1 MB         |
| 0x4050_0000   | 0x409F_FFFF | PPA FIT                            | 2 MB         |
| 0x40A0_0000   | 0x43FF_FFF  | Kernel ITB                         | 59 MB        |

Table 7. Flash image layout

### 12 Ethernet port map

The table below shows how the Ethernet port can be mapped to the U-Boot and the label on the board.

 Table 8. Ethernet port mapping

| Label on board | Port in U-Boot | Port in Linux |
|----------------|----------------|---------------|
| ETH1           | pfe_eth0       | eth0          |
| ETH2           | pfe_eth1       | eth1          |

### **13 Enable Packet Forwarding Engine (PFE) Ethernet**

To enable Packet Forwarding Engine (PFE) Ethernet on your FRDM-LS1012A:

1. Check the output of the lsmod command:

```
ls1012afrdm login: root
root@ls1012afrdm:~# lsmod
Module Size Used by
2. If the output of lsmod doesn't show any PFE, perform insmod:
```

```
root@ls1012afrdm:~# find / -name pfe.ko
root@ls1012afrdm:~# insmod /lib/modules/4.1.8+g4b2f599/kernel/drivers/staging/fsl_ppfe/
pfe.ko
```

3. Run ifconfig:

```
root@ls1012afrdm:~# ifconfig eth0 <ip-address>
```

4. Ping to test Ethernet connection.

```
root@ls1012afrdm:~# ping 192.168.1.1
PING 192.168.1.1 (192.168.1.1) 56(84) bytes of data.
64 bytes from 192.168.1.1: icmp_seq=1 ttl=128 time=1.51 ms
64 bytes from 192.168.1.1: icmp_seq=2 ttl=128 time=1.06 ms
64 bytes from 192.168.1.1: icmp seq=3 ttl=128 time=0.929 ms
64 bytes from 192.168.1.1: icmp_seq=4 ttl=128 time=1.01 ms
64 bytes from 192.168.1.1: icmp_seq=5 ttl=128 time=0.870 ms
64 bytes from 192.168.1.1: icmp seq=6 ttl=128 time=0.865 ms
64 bytes from 192.168.1.1: icmp_seq=7 ttl=128 time=1.08 ms
64 bytes from 192.168.1.1: icmp_seq=8 ttl=128 time=1.10 ms
64 bytes from 192.168.1.1: icmp_seq=9 ttl=128 time=1.11 ms
64 bytes from 192.168.1.1: icmp seq=10 ttl=128 time=0.867 ms
64 bytes from 192.168.1.1: icmp seq=11 ttl=128 time=1.05 ms
64 bytes from 192.168.1.1: icmp seq=12 ttl=128 time=1.02 ms
64 bytes from 192.168.1.1: icmp_seq=13 ttl=128 time=0.982 ms
64 bytes from 192.168.1.1: icmp_seq=14 ttl=128 time=1.06 ms
64 bytes from 192.168.1.1: icmp_seq=15 ttl=128 time=1.02 ms
--- 192.168.1.1 ping statistics ---
15 packets transmitted, 15 received, 0% packet loss, time 14007ms
rtt min/avg/max/mdev = 0.865/1.037/1.510/0.154 ms
```

### 14 Updating FRDM-LS1012A board images

For updating prebuilt images on the FRDM-LS1012A:

1. Download the latest prebuilt ISO image, <LS1012A-SDK-AARCH64-IMAGE-YYYYMMDD-yocto>, from the following location:

http://www.nxp.com/products/microcontrollers-and-processors/arm-processors/qoriq-arm-processors/qoriq-ls1012a-freedom-board:FRDM-LS1012A?fpsp=1&tab=Design\_Tools\_Tab

- 2. Mount the ISO on the host machine, as per the instructions in Install the SDK in LS1012A SDK documentation.
- 3. Obtain the binaries (RCW binary file (PBL\_0x33\_0x05\_800\_250\_1000\_default.bin), U-Boot binary file (uboot.bin) and kernel binary file (kernel-ls1012afrdm.itb)) from SDK and keep them at the tftp server to download the binaries to the FRDM-LS1012A.
- 4. Connect any of the SGMII PHY ETH ports (J6 or J7) to the tftp server.
- 5. Press reset switch, SW1, to reset the board. Press Enter to stop autoboot. The U-Boot prompt will appear.

6. Run following command to check for connection to server.

```
ping $serverip
```

7. If the server connection is working successfully, use following commands to overwrite the RCW, U-Boot, and kernel binary files in QSPI.

#### NOTE

In the RCW, U-Boot, and Kernel procedures below, run step "b", only if the step "a" is a success.

If RCW and U-Boot overwrites fail, the board will become unusable.

• RCW:

```
1. tftp 0x80000000 PBL_0x33_0x05_800_250_1000_default.bin;
```

```
2. sf probe 0:0; sf erase 0 40000; sf write 0x80000000 0x0 40000;
```

- U-Boot
  - 1. tftp 0x8000000 u-boot.bin;

2. sf probe 0:0; sf erase 0x100000 80000; sf write 0x80000000 0x100000 80000;

- Kernel
  - 1. tftp 0x96000000 kernel-ls1012afrdm.itb;
  - 2. sf probe 0:0; sf erase \$kernel\_start \$kernel\_size; sf write 0x96000000
     \$kernel\_start \$kernel\_size;

#### NOTE

Please note that the commands to flash Kernel to the QSPI memory take some time to complete. There is no activity at console during this time.

• PPA

```
1. tftp 0x96000000 ppa.itb;
```

```
2. sf probe 0:0; sf erase 0x500000 +$filesize; sf write 0x96000000 0x500000
$filesize;
```

### 15 Troubleshooting

This topics explains the basic troubleshooting steps for the FRDM-LS1012A:

- 1. Console not showing any prints.
  - a. Disconnect the USB cable and any other cables, such as header for USB power, debugger TAP. Wait for some time and reconnect the USB cable. Install the MBED driver again from:

https://developer.mbed.org/handbook/Windows-serial-configuration

- b. Check the D1 green LED. It should turn on.
- c. Press Reset switch (SW1). U-Boot logs will be available on the console.
- d. If console still does not show any print, the flash image is corrupt. Try to flash the RCW and U-Boot again.
- 2. Ethernet ports not working in U-Boot.
  - a. Run print command on the console and reassign using setenv <variable name>
    - 1. eth0addr : MAC printed on ETH1 (J6) connector
    - 2. ethladdr: MAC printed on ETH2 (J7) connector (near the power connector)
    - 3. ipaddr : Assign a proper IP address in same domain as server
    - 4. serverip : Assign server's ip (may be PC running tftp server)
    - 5. saveenv
  - b. Reboot the board.
  - c. Run mii info to see if the PHYs are accessible. In log below, the Ethernet port ETH2 is showing autoneg at 100MBaseT.

#### **Revision history**

```
=> mii info
PHY 0x00: OUI = 0x0732, Model = 0x11, Rev = 0x06, 100baseT, FDX
PHY 0x01: OUI = 0x0732, Model = 0x11, Rev = 0x06, 100baseT, FDX
PHY 0x02: OUI = 0x0732, Model = 0x11, Rev = 0x06, 10baseT, HDX
d. Ping a IP in network to verify if the Ethernet port is up or not.
```

- 3. Ethernet port not working in Linux after tftp boot.
  - a. Before bootm command to boot the Kernel, use pfe stop to stop PFE in U-Boot.
- 4. USB host not working:
  - a. Check the D2 LED indication. It should be ON when the USB device is accessed in host mode.
  - b. If D2 is not lit, check the proper orientation of power cable connected to J12 connector (header for USB power). Refer Figure 5.
- 5. Audio output not heard:
  - Check that audio device is connected to OUT port (J8 connector near the USB 3.0 port).

### 16 Revision history

This sections summarizes revisions to this document.

| Revision | Date           | Section                                           | Description                                                                                                    |
|----------|----------------|---------------------------------------------------|----------------------------------------------------------------------------------------------------|
| 0        | 06/30/201<br>6 |                                                   | Initial public release.                                                                                                    |
| 1        | 07/22/201<br>6 | Prerequisites                                     | Added prerequisites section                                                                                                    |
|          |                | Booting FRDM-LS1012A                              | Renamed section from "Board startup" to "Booting<br>FRDM-LS1012A" and added more details and figures to<br>the board booting steps               |
|          |                | Enable Packet Forwarding Engine<br>(PFE) Ethernet | Updated the steps for enabling PFE                                                                                                    |
|          |                | Updating FRDM-LS1012A board images                | Added new section for how to update the FRDM-<br>LS1012A images                                                                                  |
|          |                | Troubleshooting                                   | Added new section for basic troubleshooting steps for the FRDM-LS1012A                                                                           |
|          |                | Related documentation                             | Updated the section to include link to the SDK documentation                                                                                     |
| 2        | 07/26/201      | Prerequisites                                     | Added prerequisite to download and install TFTP server                                                                                           |
|          |                | Booting FRDM-LS1012A                              | Added step to enter password to login to the board                                                                                               |
|          |                | Enable Packet Forwarding Engine<br>(PFE) Ethernet | Added output for the Ismod command, when PFE is not detected                                                                                     |
|          |                | Updating FRDM-LS1012A board images                | Added following note:                                                                                                    |
|          |                |                                                   | "Please note that the commands to flash Kernel to the QSPI memory take some time to complete. There is no activity at console during this time." |
| 3        | 12/2016        | FRDM-LS1012A block diagram                        | Updated FRDM-LS1012A block diagram for the Rev C board.                                                                                          |
|          |                | FRDM-LS1012A top view                             | Updated FRDM-LS1012A top view image for the Rev C board.                                                                                         |
|          |                | Updating FRDM-LS1012A board images                | Added steps for PPA image                                                                                                    |

Table 9. Revision history

Table continues on the next page ...

#### **Revision history**

| Revision | Date | Section                         | Description                                             |
|----------|------|---------------------------------|---------------------------------------------------------|
|          |      | Reset and configuration signals | Updated Table 5 table to remove components: R35 and R49 |
|          |      | Flash image layout              | Added flash image layout for PPA FIT image              |

### Table 9. Revision history (continued)

#### How to Reach Us:

Home Page: nxp.com

Web Support: nxp.com/support Information in this document is provided solely to enable system and software implementers to use NXP products. There are no express or implied copyright licenses granted hereunder to design or fabricate any integrated circuits based on the information in this document. NXP reserves the right to make changes without further notice to any products herein.

NXP makes no warranty, representation, or guarantee regarding the suitability of its products for any particular purpose, nor does NXP assume any liability arising out of the application or use of any product or circuit, and specifically disclaims any and all liability, including without limitation consequential or incidental damages. "Typical" parameters that may be provided in NXP data sheets and/or specifications can and do vary in different applications, and actual performance may vary over time. All operating parameters, including " typicals," must be validated for each customer application by customer's technical experts. NXP does not convey any license under its patent rights nor the rights of others. NXP sells products pursuant to standard terms and conditions of sale, which can be found at the following address: nxp.com/SalesTermsandConditions .

NXP, the NXP logo, Freescale, the Freescale logo, and QorlQ are trademarks of are trademarks of NXP B.V. All other product or service names are the property of their respective owners. ARM, Cortex are registered trademarks of ARM Limited (or its subsidiaries) in the EU and/or elsewhere. All rights reserved.

© 2016 NXP B.V.

Document Number FRDM-LS1012AGSG Revision 3, 11/2016

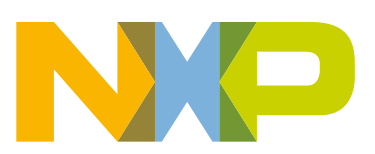

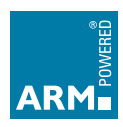